#### **BAB IV**

### **IMPLEMENTASI DAN EVALUASI**

### 4.1 Kebutuhan Sistem

Untuk implementasi sistem ini ada beberapa spesifikasi perangkat lunak dan perangkat keras yang akan mendukung jalannya sistem. Perangkat lunak dan perangkat keras yang dibutuhkan adalah sebagai berikut:

#### 4.1.1 Kebutuhan Perangkat Keras

Perangkat keras adalah komponen fisik peralatan yang membentuk sistem komputer, serta peralatan lain yang mendukung komputer dalam menjalankan tugasnya.

### A. Kebutuhan Minimum Client

Untuk menjalankan aplikasi ini sebagai *client* membutuhkan komputer dengan spesifikasi minimum sebagai berikut:

**INSTITUT BISNIS** 

& INFORMATIKA

- 1. Processor 233 Mhz
- 2. Memory dengan RAM 64 MB
- 3. VGA on Board
- 4. Monitor Super VGA (800x600) dengan minimum 256 warna
- 5. *Keyboard* + *mouse*
- 6. Modem atau wi-fi untuk koneksi internet

### B. Kebutuhan Minimum Server

Untuk menjalankan aplikasi ini sebagai *server* membutuhkan komputer dengan spesifikasi minimum sebagai berikut:

- 1. Processor Intel Core i3 2.30 Ghz
- 2. Memory dengan RAM 4 GB
- 3. VGA on Board
- 4. Monitor Super VGA (1366x768) dengan minimum 256 warna
- 5. *Keyboard* + *mouse*

#### 4.1.2 Kebutuhan Perangkat Lunak

Perangkat lunak adalah komponen *non*-fisik yang digunakan untuk membuat sistem komputer dapat berjalan dan melakukan tugasnya.

#### A. Kebutuhan Minimum Client

Adapun perangkat lunak yang dibutuhkan dan telah diujicobakan pada komputer client, yaitu: Operating System : Windows 7 Profesional

& INFORMATIKA

# B. Kebutuhan Minimum Server

Adapun perangkat lunak yang dibutuhkan dan telah diujicobakan pada komputer *server* yaitu:

- 1. Operating System Windows 7 Profesional
- 2. Database SQL SERVER 2008 atau lebih tinggi.

#### 4.2 Pembuatan Aplikasi

Aplikasi ini dibuat dengan menggunakan bahasa pemrograman VB.net. Dalam pembuatan interface aplikasi ini menggunakan *DevExpress*. Untuk program pendukung pembuatan aplikasi ini menggunakan *Visual Studio* Versi 2012 dan *database engine* SQL SERVER 2008.

#### 4.3 Implementasi Sistem

Dalam sub ini akan dijelaskan langkah-langkah pengoperasian aplikasi penjualan. Berikut penjelasan dari implementasi aplikasi penjualan.

#### 4.3.1 Halaman *Login*

Halaman *login* yang dimaksud adalah halaman awal pengguna saat mengakses aplikasi ini. Pengguna harus mengisikan *username* dan *password* yang benar pada *form login* agar dapat pindah ke halaman selanjutnya. Tampilan halaman *login* dapat dilihat pada Gambar 4.1.

| 🖳 Login     |          |       |   |        |       | 23 |
|-------------|----------|-------|---|--------|-------|----|
|             | Username |       |   |        |       |    |
| 1 Alexandre | Password |       |   |        |       |    |
|             | 0        | Login | 8 | Cancel |       |    |
|             |          |       |   |        | ,<br> |    |

Gambar 4.1 Tampilan Halaman Login

Apabila *login* sukses maka akan muncul tampilan gambar 4.2 seperti dibawah ini. Sedangkan apabila login yang dilakukan *user* gagal maka akan muncul pemberitahuan bahwa login gagal, seperti pada gambar 4.3 di bawah ini.

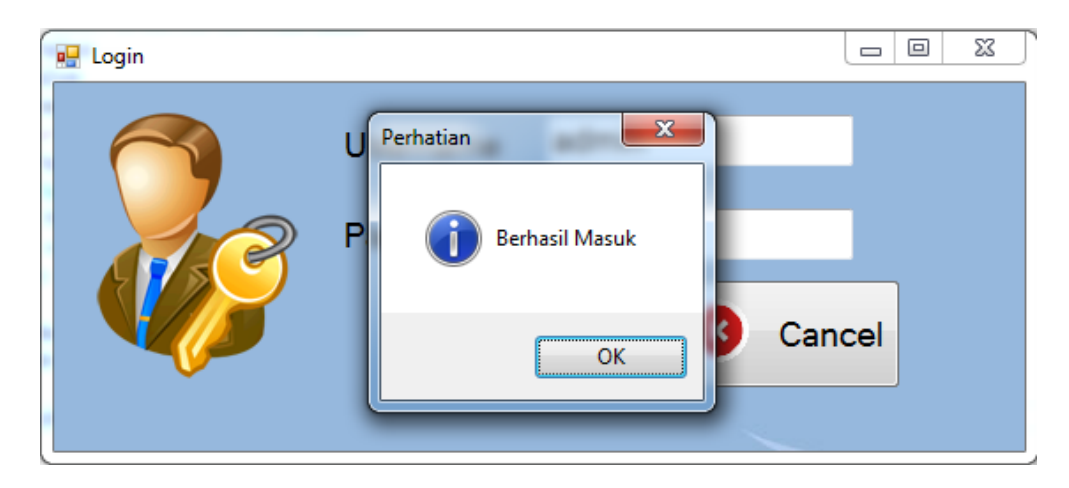

Gambar 4.2 Login Sukses

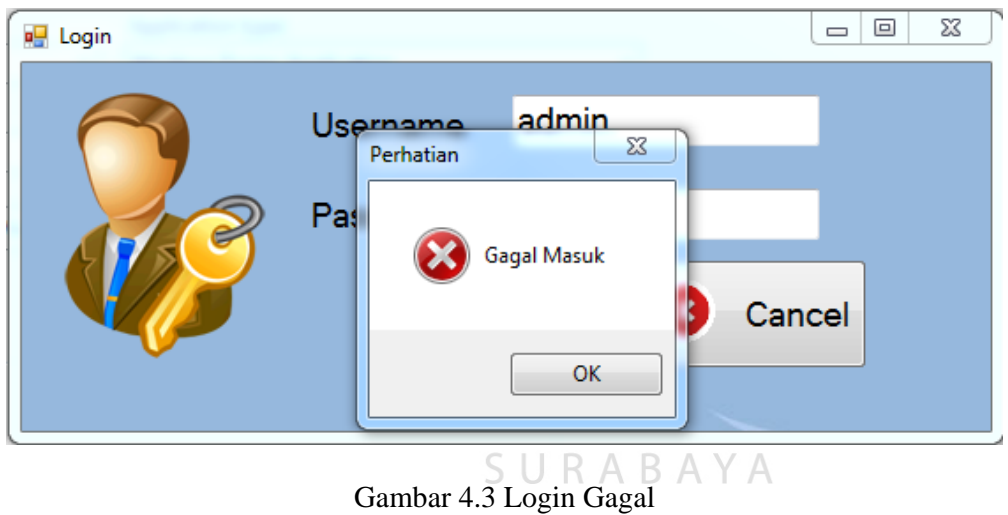

#### 4.3.2 Halaman Menu Utama

Pengguna yang telah berhasil melakukan log in ke aplikasi pengelolaan administrasi ekspor maka secara otomatis akan diarahkan ke halaman utama. Sistem informasi penjualan pada proyek tugas akhir ini terdiri dari 9 bagian, yaitu remote, transaksi pembelian, master barang, pengaturan, transaksi penjualan, laporan penjualan, laporan pendapatan, laporan stok, laporan pembelian. Seperti yang terlihat pada gambar 4.4 dibawah ini.

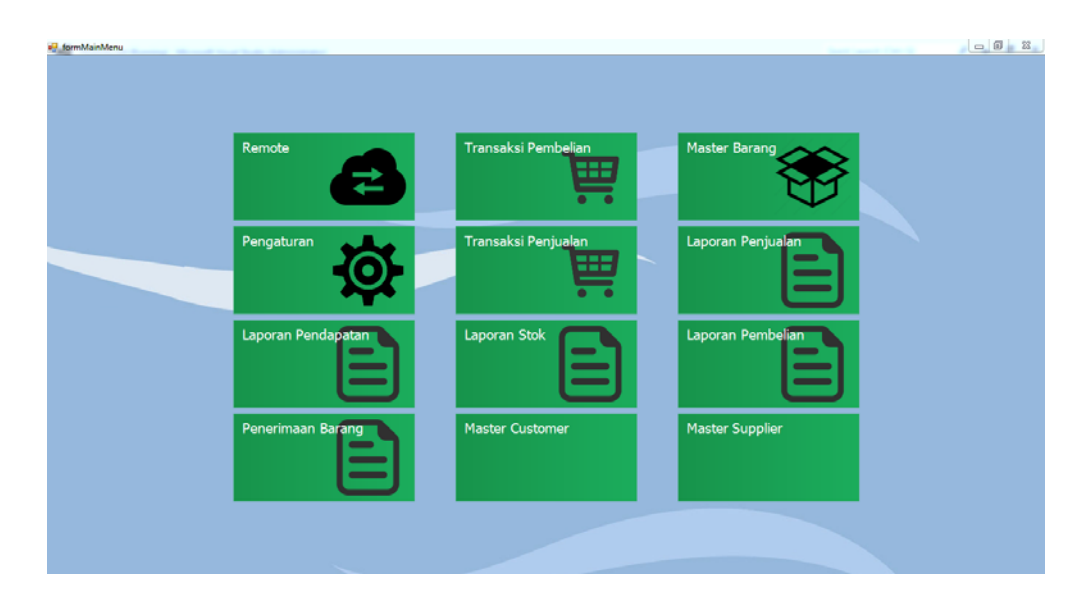

Gambar 4.4 Tampilan Halaman Menu Utama

# 4.3.3 Halaman Transaksi Penjualan

Halaman transaksi penjualan adalah halaman yang di peruntukkan untuk kasir yang muncul ketika pengguna mengklik pada *icon* transaksi penjualan seperti yang nampak pada gambar 4.5 dibawah. Pada halaman ini pengguna diharuskan untuk mengisi kolom yang disediakan sesuai dengan instruksi yang ada. Kemudian pengguna akan menekan tombol tambah untuk menampilkan inputan kedalam *gridview*.

| to renjuaran | F14J-0004 |               |             | Bayai                              | r : Rp.        | 0         |              |
|--------------|-----------|---------------|-------------|------------------------------------|----------------|-----------|--------------|
| Fanggal      | 02-Aug-20 | 16            |             | Kembal                             | i · Rn         | 0         |              |
| Customer     |           |               | •           | Kembar                             | r.mp.          | Ŭ.        |              |
| Merk Barang  |           | Warna         | Jenis       | Ukuran                             | Qty            | Diskon(%) |              |
| Pilih Merk   | •         | Pilih Warna 🔸 | Pilih Jenis | <ul> <li>Pilih Ukuran -</li> </ul> | 0              | 0         | Tanbah Bersh |
|              |           |               |             | any nanga                          |                |           | Simp         |
|              |           |               | -           |                                    | CALL PROPERTY. | 1457      | _            |

Gambar 4.5 Tampilan Halaman Transaksi Penjualan

Pengguna dalam transaksi ini adalah kasir. Kasir dapat memasukkan banyak sepatu sebagai masukan sesuai permintaan pembeli. Semua hasil masukan dari kasir akan muncul pada *gridview* dan pada *gridview* akan muncul total nominal yang akan dibayar secara otomatis seperti gambar 4.6.

| Tanggal<br>Customer               | 02-Aug-20<br>Dani                         | 16                |                         | •                       | K             | embal                     | i : Rp.         | 120,0                          | 00                       |        |
|-----------------------------------|-------------------------------------------|-------------------|-------------------------|-------------------------|---------------|---------------------------|-----------------|--------------------------------|--------------------------|--------|
| Merk Barang                       |                                           | Warna<br>Pilib Wa | rna - I                 | lenis<br>Vanita         | U             | kuran<br>Silib Ukuran -   | Qty             | Diskon(%)                      | Turbah                   | Beach  |
| Kode Barang<br>BRG1241<br>BRG1749 | Merk<br>Converse All Sta<br>Nike Rush Run | r Chuck S         | Jenis<br>Pria<br>Wanita | Warna<br>Hitam<br>Hitam | Qty<br>5<br>2 | Harga<br>250000<br>315000 | Disc%<br>0<br>0 | Sub Total<br>1250000<br>630000 | Aksi<br>delete<br>delete | Simpan |
| Keterangan                        |                                           |                   |                         |                         |               | Tota                      | I : Rp.         | 1,880                          | ,000,                    |        |

Apabila kasir tidak mengisikan salah satu kolom, maka akan muncul sebuah pemberitahuan yang akan memberikan informasi kolom mana yang belum diisi.

| No Penjualar           | PNJ-0004              |             |           | Baya                             | ar : Rp.    | 600.00              | 00                       |
|------------------------|-----------------------|-------------|-----------|----------------------------------|-------------|---------------------|--------------------------|
| Tanggal                | 02-Aug-20             | 16          |           | Kemba                            | li · Rn     | 33 000              | ר -<br>ר                 |
| Customer               |                       |             | •         | Kembe                            | m.mp.       | 55,000              | 5                        |
| Merk Barang            |                       | Warna       | Jenis     | Ukuran                           | Qty         | Diskon(%)           |                          |
| Pilih Merk             |                       | Pilih Warna | Pria      | <ul> <li>Pilih Ukurar</li> </ul> | n - 0 🗄     | 0                   | Tambah Bersh             |
| Kode Barang<br>BRG1248 | Merk<br>Nike Rush Run | Jen<br>Wa   | nita Hita | enatan 🛋                         | Disc%<br>10 | Sub Total<br>567000 | Aksi<br>delete<br>Simpan |
| Keterangan             |                       |             |           | Tot                              | al : Rp.    | 567,00              | 00                       |

Gambar 4.7 Peringatan Untuk Nama Pelanggan Tidak Diisi

Pada gambar 4.7 diatas menunjukkan pemberitahuan yang muncul apabila kasir lupa mengisi salah satu kolom yang desediakan. Pada gambar 4.8 dibawah egitu pula ketika kasir lupa mengisikan pembayaran, maka peringatan akan muncul seperti pada gambar 4.8 dibawah.

| Penjualan    |             |                                                                                                    |              |                      |          |           |        |        |
|--------------|-------------|----------------------------------------------------------------------------------------------------|--------------|----------------------|----------|-----------|--------|--------|
| No Penjualan | PNJ-0004    |                                                                                                    |              | Bava                 | ar : Rp. | 0         |        |        |
| Tanggal      | 02-Aug-2016 |                                                                                                    |              | Komba                | di · Do  | -320 (    | 000    |        |
| Customer     | aryadi      |                                                                                                    | •            | Keniba               | m. np.   | -520,0    | 000    |        |
| Merk Barang  | w           | arna                                                                                                    | Jenis        | Ukuran               | Qty      | Diskon(%) |        |        |
| Pilih Merk   | - P         | ilih Warna ᠇                                                                                                    | Pria         | - Pilih Ukurar       | - 0      | 0         | Tambah | Bersh  |
|              |             | and the second second second second second second second second second second second second second second second |              |                      | <        |           |        |        |
| Kode Barang  | Merk        | Jenis                                                                                                    | Wa Perhatian | (a) (a) (a)          | Disc%    | Sub Total | Aksi   |        |
| f [          |             |                                                                                                    | 0            | Isikan Pembuyaran !! |          |           |        | Simpan |
| Keterangan   |             |                                                                                                    |              | Tota                 | al : Rp. | 320,0     | 00     |        |
|              |             | Y                                                                                                    |              | & INF                | ORN      | ΑΤΙ       | ΚΔ     |        |

Gambar 4.8 Peringatan Untuk Mengisikan Pembayaran

#### 4.3.4 Halaman Transaksi Pembelian

Halaman transaksi pembelian adalah halaman khusus yang hanya dapat di akses oleh pihak manajemen yang muncul ketika pengguna menekan *icon* transaksi pembelian. Pada halaman ini pengguna diharuskan untuk mengisi kolom yang disediakan sesuai dengan instruksi yang ada. Seperti pada bagian penjualan, pada *form* pembelian dapat di lakukan masukan berupa banyak barang dengan cara setelah mengisi semua kolom yang disediakan maka pengguna harus menekan tombol tambah dan data yang telah di masukkan akan tampil pada *gridview*. Ketika pertama kali masuk ke menu transaksi pembelian maka *user* manajer diharuskan memilih pembelian akan dilakukan untuk toko yang mana. Daftar toko akan di ambil toko-toko yang sudah di masukan melalui menu pengaturan.

|                | Remote             | Transaksi Pembelian   | Master Barang         |       |
|----------------|--------------------|-----------------------|-----------------------|-------|
|                | Pengaturan         | Transaksi Penjualan   | Laporan Penjualan     |       |
|                | Laporan Pendapatan |                       | Laporan Pembelian     |       |
|                | Penerimaan Barang  | Master Customer       | Master Supplier       |       |
|                |                    |                       |                       |       |
|                | Gamb               | ar 4.9 Tampilan Pilih | ı Toko                |       |
| Satalah malaku | kon nomilihon t    | aka maka waan mana    | ion dihamuskan manaia | icomu |

Setelah melakukan pemilihan toko maka *user* manajer diharuskan mengisi semua SURABAYA

kolom yang sudah disediakan.

| Pembeliar  | PMB-0010      |                                 |           |          |        |           |          |       |       |
|------------|---------------|---------------------------------|-----------|----------|--------|-----------|----------|-------|-------|
| anggal     | 02-Aug-2016   |                                 |           |          |        |           |          |       |       |
| ipplier    |               | •                               |           |          |        |           |          |       |       |
| erk Barang | Warna         | Jenis                           | Seri      | Ha       | rga    | Qty       |          |       |       |
| lih Merk   | - Pilih Warna | <ul> <li>Pilih Jenis</li> </ul> | • Pilih S | Seri - 0 |        | 0         | + Tanbah | Bersh |       |
| ferk W     | /arna Jenis   | Seri                            | Jumlah    | Harga    | Diskon | Sub Total | de       | lete  |       |
|            |               |                                 |           |          |        |           |          |       |       |
|            |               |                                 |           |          |        |           |          |       | impan |
|            |               |                                 |           |          |        |           |          |       |       |
|            |               |                                 |           |          |        |           |          | _     |       |
| terangan   |               |                                 | ile.      | Tot      | al · R | n 0-      |          |       |       |
|            |               |                                 |           | 10       | d . n  | vp. 0-,   |          |       |       |

Gambar 4.10 Tampilan Transaksi Pembelian

Pembelian sepatu bukan dilakukan secara satuan tapi secara seri. Pembelian seri adalah pembelian yang dilakukan dengan ketentuan tertentu, yaitu: merk sama, warna sama, ukuran yang berbeda. Seri terbagi dua, seri besar dan seri kecil.

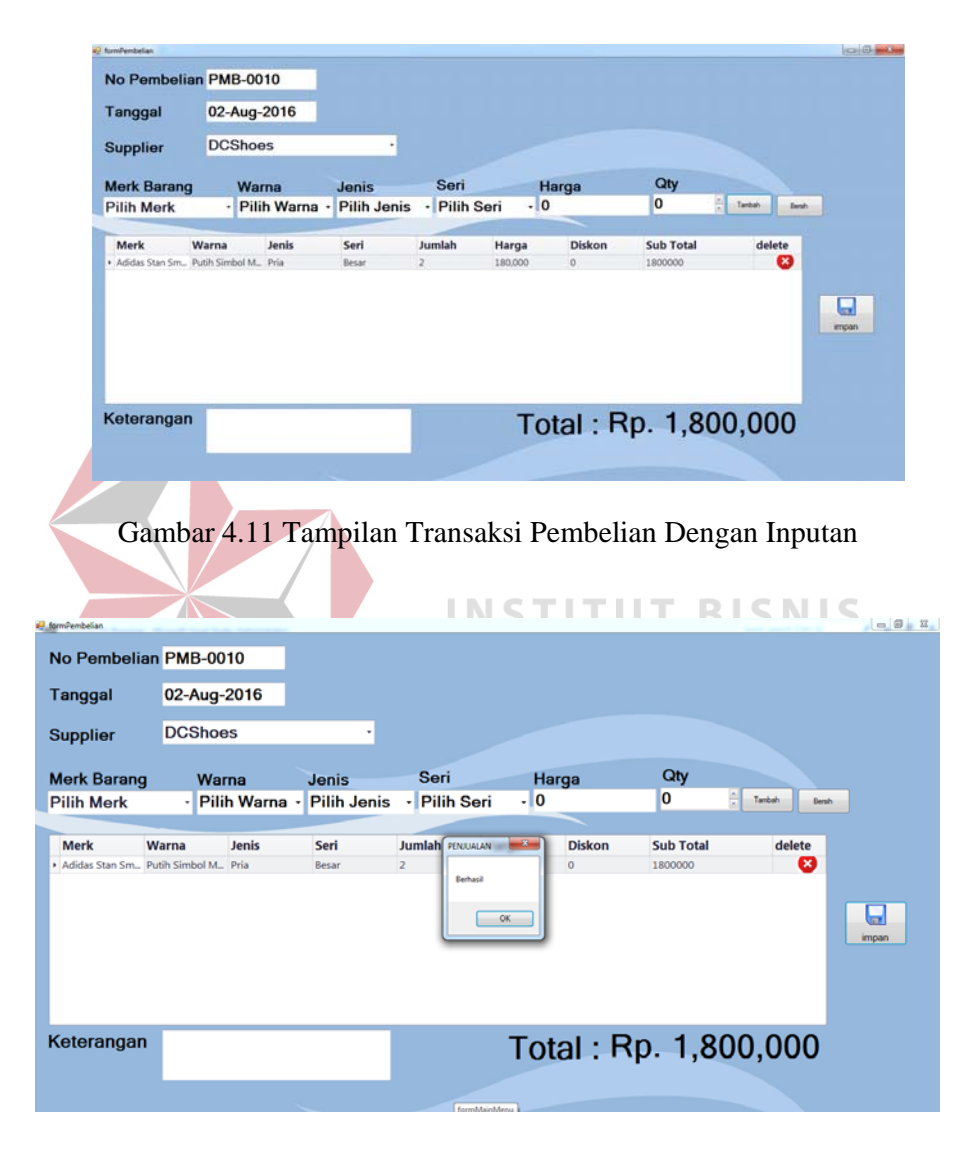

Gambar 4.12 Tampilan Pemberitahuan Inputan Berhasil

| e formPembelian |              |         | -                          |                           |          |                | Sector and Sector St |       |
|-----------------|--------------|---------|----------------------------|---------------------------|----------|----------------|----------------------|-------|
| No Pembelian    | PME          | 3-0007  |                            |                           |          |                |                      |       |
| Tanggal         | 04- <i>F</i> | ug-2016 |                            |                           |          |                |                      |       |
| Supplier        |              |         |                            |                           |          |                |                      |       |
| Merk Barang     |              | Warna   | Jenis                      | Seri                      | Harga    | Qty            |                      |       |
| Converse All S  | Stai •       | Merah   | <ul> <li>Wanita</li> </ul> | <ul> <li>Kecil</li> </ul> | 100,000  | 2              | Tambah Benah         |       |
| Merk W          | arna         | Jenis   | Seri                       | Jumlah FERRIALAN          | Diskon   | Sub Total      | delete               | impan |
| Keterangan      |              |         |                            | Т                         | otal : R | p. <b>0</b> -, |                      |       |
|                 |              |         |                            |                           |          |                |                      |       |

Gambar 4.13 Tampilan Pemberitahuan Bila Ada Kolom Kosong

#### 4.3.5 Halaman Transaksi Penerimaan Barang

Halaman transaksi penerimaan barang adalah halaman yang dikhususkan untuk pengguna kepala toko. Halaman ini muncul ketika pengguna menekan pada *icon* transaksi laporan penerimaan barang. Pada halaman ini pengguna diharuskan untuk mengonfirmasi barang pembelian yang telah datang ke toko dengan cara klik ke item yang ada di *gridview*. Barang yang di konfirmasi adalah barang yang telah di belikan oleh maajemen. Kepala toko akan melakukan pengecak terhadap barang yang datang ke tokonya dan mencocokan dengan yang ada pada list menu transaksi penerimaan barang. Ketika barang cocok atau sesuai antara yang di beli dengan yang datang maka kepala toko akan melakukan *approve* ke dalam transaksi penerimaan barang dan akan merubah status pembelian dari *waiting* ke *approve* yang menandakan bahwa barang telah diterima oleh toko.

|   |             |                   |                    | ▼ Find | Clear |     |                   |      |
|---|-------------|-------------------|--------------------|--------|-------|-----|-------------------|------|
|   | kode_barang | merk              | warna              | ukuran | seri  | qty | tanggal_pembelian | Aksi |
| ۲ | BRG598      | Converse All Star | Biru Tosca         | 38     | Kecil | 3   | 8/2/2016          |      |
|   | BRG988      | Converse All Star | Biru Tosca         | 39     | Kecil | 3   | 8/2/2016          |      |
|   | BRG1091     | Vens Authentic    | All Black          | 39     | Besar | 3   | 8/2/2016          |      |
|   | BRG1482     | Vens Authentic    | All Black          | 40     | Besar | 3   | 8/2/2016          | 1    |
|   | BRG1872     | Vens Authentic    | All Black          | 41     | Besar | 3   | 8/2/2016          | 1    |
|   | BRG263      | Vans Old School   | Galactic           | 39     | Besar | 3   | 8/2/2016          | 1    |
|   | BRG1698     | Vans Old School   | Galactic           | 40     | Besar | 3   | 8/2/2016          | 1    |
|   | BRG89       | Vans Old School   | Galactic           | 41     | Besar | 3   | 8/2/2016          | 1    |
|   | BRG479      | Vans Old School   | Galactic           | 42     | Besar | 3   | 8/2/2016          | 1    |
|   | BRG1571     | Adidas Stan Smith | Putih Simbol Merah | 39     | Besar | 2   | 8/2/2016          | 1    |
|   | BRG1962     | Adidas Stan Smith | Putih Simbol Merah | 40     | Besar | 2   | 8/2/2016          | 1    |
|   | BRG1787     | Adidas Stan Smith | Putih Simbol Merah | 42     | Besar | 2   | 8/2/2016          | 1    |
|   | BRG1163     | Converse All Star | Biru Tosca         | 37     | Kecil | 3   | 8/2/2016          | 1    |
|   | BRG1379     | Converse All Star | Biru Tosca         | 40     | Kecil | 3   | 8/2/2016          | 1    |
|   | BRG980      | Vens Authentic    | All Black          | 42     | Besar | 3   | 8/2/2016          | 1    |
|   | BRG1370     | Vens Authentic    | All Black          | 43     | Besar | 3   | 8/2/2016          | 1    |
|   | BRG869      | Vans Old School   | Galactic           | 43     | Besar | 3   | 8/2/2016          | 1    |
|   | BRG1397     | Adidas Stan Smith | Putih Simbol Merah | 41     | Besar | 2   | 8/2/2016          | 1    |

Gambar 4.14 Penerimaan Barang

Setelah diklik maka item yang masuk dalam daftar pembelian akan terhapus dan secara otomatis akan merubah status pembelian barang yang semula waiting maka menjadi sukses dan secara otomatis pula barang tersebut akan masuk kedalam stok barang.

|             |                   |                    | ▼ Find    | Clear |     |                   |     |
|-------------|-------------------|--------------------|-----------|-------|-----|-------------------|-----|
| kode barang | merk              | warna              | ukuran    | seri  | aty | tanggal pembelian | Aks |
| BRG1482     | Vens Authentic    | All Black          | 40        | Besar |     | 3 8/2/2016        | 1   |
| BRG1872     | Vens Authentic    | All Black          | 41        | Besar |     | 3 8/2/2016        | 1   |
| BRG263      | Vans Old School   | Galactic           | 39        | Besar |     | 3 8/2/2016        |     |
| BRG1698     | Vans Old School   | Galactic           | 40        | Besar |     | 3 8/2/2016        |     |
| BRG89       | Vans Old School   | Galactic           | 41        | Besar |     | 3 8/2/2016        |     |
| BRG479      | Vans Old School   | Galactic           | PENJUALAN | x     |     | 3 8/2/2016        |     |
| BRG1571     | Adidas Stan Smith | Putih Simbol Merah |           |       |     | 2 8/2/2016        |     |
| BRG1962     | Adidas Stan Smith | Putih Simbol Merah | Berhasil  |       |     | 2 8/2/2016        |     |
| BRG1787     | Adidas Stan Smith | Putih Simbol Merah | Dernosi   |       |     | 2 8/2/2016        |     |
| BRG1163     | Converse All Star | Biru Tosca         |           |       |     | 3 8/2/2016        |     |
| BRG1379     | Converse All Star | Biru Tosca         | 01        |       |     | 3 8/2/2016        |     |
| BRG980      | Vens Authentic    | All Black          |           |       |     | 3 8/2/2016        |     |
| BRG1370     | Vens Authentic    | All Black          | 43        | Besar |     | 3 8/2/2016        |     |
| BRG869      | Vans Old School   | Galactic           | 43        | Besar |     | 3 8/2/2016        |     |
| BRG1397     | Adidas Stan Smith | Putih Simbol Merah | 41        | Besar |     | 2 8/2/2016        |     |
| 3RG178      | Adidas Stan Smith | Putih Simbol Merah | 43        | Besar |     | 2 8/2/2016        |     |
| BRG773      | Converse All Star | Biru Tosca         | 36        | Kecil |     | 3 8/2/2016        |     |

Gambar 4.15 Pemberitahuan Bahwa Barang Berhasil Diterima

Bila semua barang terlah terkonfirmasi dan diterima maka form penerimaan barang akan kosong yang menandakan bahwa semua barang pembelian telah diterima oleh pihak toko.

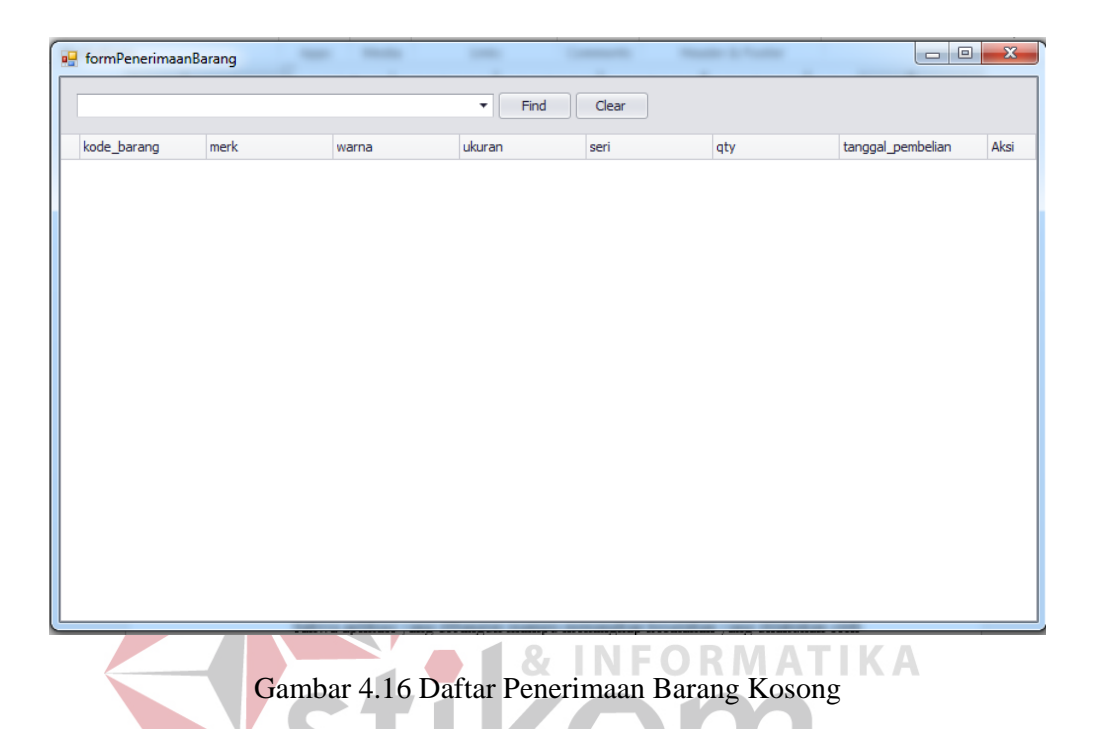

#### 4.3.6 Laporan Pendapatan

Laporan pendapatan ini menampilkan omset berdasarkan toko yang dipilih oleh *user* manajer. Manajer milih toko berdasarkan toko yang telah di *input* di form pengaturan. Laporan berisikan tanggal penjualan, jumlah barang yang dijual, barang tersebut dibeli dengan harga berapa dan di jual dengan harga berapa. Selanjutnya ada laba yang muncul dari jumlah penjualan dikurangkan dengan jumlah pembelian.

|           |                            |        |     |           |                          | IVO          | RY       |       |              |                            |           |         |
|-----------|----------------------------|--------|-----|-----------|--------------------------|--------------|----------|-------|--------------|----------------------------|-----------|---------|
|           |                            |        |     |           | Mela                     | ayani Dengar | ı Senyum | an    |              |                            |           |         |
|           |                            | LAPC   | DRA | N PE      | ND                       | APAT         | AN T     | ΟК    | O IVOF       | RΥ                         |           |         |
| Periode : | 8/1/2016                   | s/d    | 8/  | 31/2016   |                          |              |          | _     |              |                            |           |         |
| Tanggal   | Nama Barang                | Qty    | Ha  | arga Beli | H                        | arga Jual    | Disc     | Tota  | al Penjualan | Total Pembelian            |           | Laba    |
| 8/12/2016 | Converse All Star Series 1 | 2      | Rp. | 80.000    | Rp.                      | 120.000      | 0        | Rp.   | 240.000      | Rp. 160.000                | Rp.       | 80.0    |
| 8/12/2016 | Converse All Star Series 1 | 2      | Rp. | 80.000    | Rp.                      | 120.000      | 0        | Rp.   | 240.000      | Rp. 160.000                | Rp.       | 80.0    |
| 8/12/2016 | Converse All Star Series 1 | 1      | Rp. | 80.000    | Rp.                      | 140.000      | 0        | Rp.   | 140.000      | Rp. 80.000                 | Rp.       | 40.0    |
| 8/12/2016 | Adidas Stan Smith          | 1      | Rp. | 100.000   | Rp.                      | 150.000      | 0        | Rp.   | 150.000      | Rp. 100.000                | Rp.       | 50.0    |
| 8/12/2016 | Nike Rush Run              | 1      | Rp. | 100.000   | Rp.                      | 150.000      | 0        | Rp.   | 150.000      | Rp. 100.000                | Rp.       | 50.0    |
| 8/12/2016 | Puma Leaf Cat              | 1      | Rp. | 100.000   | Rp.                      | 150.000      | 0        | Rp.   | 150.000      | Rp. 100.000                | Rp.       | 50.0    |
| 8/22/2016 | Converse All Star Series 1 | 5      | Rp. | 80.000    | Rp.                      | 120.000      | 0        | Rp.   | 600.000      | Rp. 400.000                | Rp.       | 200.0   |
| 8/22/2016 | Converse All Star Series 1 | 5      | Rp. | 80.000    | Rp.                      | 120.000      | 0        | Rp.   | 600.000      | Rp. 400.000                | Rp.       | 200.0   |
| 8/22/2016 | Converse All Star Series 1 | 5      | Rp. | 80.000    | Rp.                      | 120.000      | 0        | Rp.   | 600.000      | Rp. 400.000                | Rp.       | 200.0   |
| 8/22/2016 | Nike Air Jordan            | 2      | Rp. | 150.000   | Rp.                      | 225.000      | 0        | Rp.   | 450.000      | Rp. 300.000                | Rp.       | 150.0   |
| 8/22/2016 | Vans Authentic             | 6      | Rp. | 100.000   | Rp.                      | 150.000      | 0        | Rp.   | 900.000      | Rp. 600.000                | Rp.       | 300.0   |
| 8/22/2016 | Vans Old School            | 8      | Rp. | 100.000   | Rp.                      | 150.000      | 0        | Rp.   | 1.200.000    | Rp. 800.000                | Rp.       | 400.0   |
| 8/22/2016 | Puma Leaf Cat              | 2      | Rp. | 100.000   | Rp.                      | 150.000      | 0        | Rp.   | 300.000      | Rp. 200.000                | Rp.       | 100.0   |
| 8/22/2016 | Adidas Stan Smith          | 10     | кр. | 100.000   | кр.                      | 150.000      | 0        | кр.   | 1.500.000    | Rp. 1.000.000              | кр.       | 500.0   |
| 8/22/2016 | Converse All Star Series 1 | 1      | Rp. | 80.000    | Rp.                      | 140.000      | 0        | Rp.   | 140.000      | Rp. 80.000                 | Rp.       | 40.0    |
| 8/22/2016 | Converse All Star Series 2 | 4      | Rp. | 100.000   | кр.                      | 150.000      | 0        | Rp.   | 600.000      | Rp. 400.000                | Rp.       | 200.0   |
| 8/22/2016 | Nike Rush Ruh              | - 15   | кр. | 90.000    | кр.                      | 135.000      | 0        | кp.   | 2.025.000    | Rp. 1.350.000              | кр.       | 6/5.0   |
| 8/23/2016 | Puma Ignite                |        | кр. | 120.000   | кр.                      | 180.000      | 0        | кр.   | 1.260.000    | Rp. 840.000                | кр.       | 420.0   |
| 8/23/2016 | Adidas Samba               | 2      | кр. | 100.000   | кр.<br>De                | 190,000      | 0        | кр.   | 750.000      | Rp. 500.000                | RD.       | 250.0   |
| 0/20/2016 | Nike Stefan Janoski        | 3      | Rp. | 120.000   | nµ.<br>Po                | 180.000      | 0        | Rp.   | 240.000      | r.p. 360.000<br>Pp 340.000 | np.<br>Po | 130.0   |
| 8/23/2010 | Nike Stefan Janoski        | 2<br>E | Rp. | 120.000   | κp.<br>Po                | 180.000      | 0        | Rp.   | 200.000      | Rp. 240.000                | Rp.       | 200.0   |
| 8/23/2016 | Niko Genicco               | 11     | Rn  | 120.000   | Rn                       | 180.000      | 0        | Rn    | 900.000      | Rp. 600.000                | Rn        | 300.0   |
| 8/25/2010 | Nike Elyknit Lupar         | 13     | Rn  | 180.000   | Rn                       | 270.000      | 0        | Rn    | 3 510 000    | Rn 2 340 000               | Rn        | 1 170 0 |
| 8/31/2016 | Puma Ignite                | 7      | Rn  | 120.000   | Rn                       | 180.000      | 0        | Rn    | 1 260 000    | Rn 840.000                 | Rn        | 420.0   |
| 8/31/2016 | Adidas Samba               | 5      | Rn  | 100.000   | Rn                       | 150.000      | 0        | Rn    | 750.000      | Rp 500.000                 | Rn        | 250.0   |
| 8/31/2016 | Nike Stefan Janoski        | 3      | Rp. | 120.000   | Rp.                      | 180.000      | 0        | Rp.   | 540,000      | Rp. 360.000                | Rp.       | 180.0   |
| 8/31/2016 | Nike Stefan Janoski        | 2      | Rp. | 120,000   | Rp.                      | 180,000      | 0        | Rp.   | 360,000      | Rp. 240.000                | Rp.       | 120.0   |
| 8/31/2016 | Nike Stefan Janoski        | 5      | Rp. | 120.000   | Rp.                      | 180.000      | 0        | Rp.   | 900.000      | Rp. 600.000                | Rp.       | 300.0   |
| 8/31/2016 | Niko Genicco               | 11     | Rp. | 120,000   | Rp.                      | 180,000      | 0        | Rp.   | 900,000      | Rp. 600.000                | Rp.       | 300.0   |
| .,,       | Nike Elyknit Lunar         | 13     | Rp. | 180.000   | Rp.                      | 270.000      | 0        | Rp.   | 3.510.000    | Rp. 2.340.000              | Rp.       | 1.170.0 |
| 8/31/2016 | I INCLIVENT COUPSE         |        |     |           | <ul> <li>Term</li> </ul> |              | -        | 1.110 |              |                            |           | 0.0     |

Gambar 4.17 Tampilan Laporan Pendapatan

# 4.3.7 Laporan Pembelian

Laporan pembelian ini menampilkan pembelian berdasarkan toko yang dipilih oleh *user* manajer. Manajer milih toko berdasarkan toko yang telah di *input* di form pengaturan. Laporan ini juga menampilkan pembelian toko yang telah datang atau telah di *approve* oleh pihak kepala toko. Tampilan informasi pembelian yang telah di terima oleh toko tersaji pada status yang awalnya "*Waiting*" yang telah berubah menjadi "*Approved*". Barang yang telah berstatus "*Approved*" akan langsung masuk ke tabel barang dan akan secara otomatis akan menambah stok yang ada pada toko tersebut.

|            |                   |                            | Mela       | iyani Dengan Seny | yuman     |      |     |           |      |                 |
|------------|-------------------|----------------------------|------------|-------------------|-----------|------|-----|-----------|------|-----------------|
|            |                   | LAPC                       | RAN PE     | MBELIAN           | Ι ΤΟΚΟ Ι\ | /ORY |     |           |      |                 |
| Periode :  | 8/1/2016          | s/d                        | 8/31/2016  |                   |           |      |     |           |      |                 |
| Tanggal    | Nama              | Nama Barang                | Warna      | Ukuran            | Jenis     | Qty  | Har | ga Satuan | Disc | Total Pembelian |
| 8/1/2016   | Maju Mundur       | Converse All Star Series 1 | Hitam      | 36                | Wanita    | 20   | Rp. | 80.000    | 10   | Rp. 1.640.0     |
| 8/1/2016   | Maju Mundur       | Converse All Star Series 1 | Hitam      | 37                | Wanita    | 20   | Rp. | 80.000    | 10   | Rp. 1.640.0     |
| 8/1/2016   | Maju Mundur       | Converse All Star Series 1 | Hitam      | 38                | Wanita    | 20   | Rp. | 80.000    | 10   | Rp. 1.640.0     |
| 8/1/2016   | Maju Mundur       | Converse All Star Series 1 | Hitam      | 39                | Wanita    | 20   | Rp. | 80.000    | 10   | Rp. 1.640.0     |
| 8/1/2016   | Maju Mundur       | Converse All Star Series 1 | Hitam      | 40                | Wanita    | 20   | Rp. | 80.000    | 10   | Rp. 1.640.0     |
| 8/1/2016   | Maju Mundur       | Converse All Star Series 1 | Hitam      | 39                | Pria      | 20   | Rp. | 80.000    | 10   | Rp. 1.640.0     |
| 8/1/2016   | Maju Mundur       | Converse All Star Series 1 | Hitam      | 40                | Pria      | 20   | Rp. | 80.000    | 10   | Rp. 1.640.0     |
| 8/1/2016   | Maju Mundur       | Converse All Star Series 1 | Hitam      | 41                | Pria      | 20   | Rp. | 80.000    | 10   | Rp. 1.640.0     |
| 8/1/2016   | Maju Mundur       | Converse All Star Series 1 | Hitam      | 42                | Pria      | 20   | кp. | 80.000    | 10   | Kp. 1.640.0     |
| 8/1/2016   | Maju Mundur       | Converse All Star Series 1 | Hitam      | 43                | Pria      | 20   | кр. | 80.000    | 10   | Kp. 1.640.0     |
| 8/1/2010   | Semoga Jaya Indah | Vans Authentic             | All Black  | 30                | Wanita    | 20   | Rp. | 100.000   | 10   | Rp. 2.000.0     |
| 8/1/2010   | Semoga Java Indah | Vans Authentic             | All Black  | 37                | Wanita    | 20   | Rp. | 100.000   | 10   | Rp. 2.000.0     |
| 8/1/2010   | Semoga Jaya Indah | Vans Authentic             | All Black  | 38                | Wanita    | 20   | Rp. | 100.000   | 10   | Rp. 2.000.0     |
| 8/1/2016   | Semoga Java Indah | Vans Authentic             | All Black  | 40                | Wanita    | 20   | Rp. | 100.000   | 10   | Rp. 2.000.0     |
| 8/1/2016   | Semoga Jaya Indah | Vans Old School            | Hitam      | 39                | Pria      | 10   | Rn  | 100.000   | 0    | Rp. 1.000.0     |
| 8/1/2016   | Semoga Java Indah | Vans Old School            | Hitam      | 40                | Pria      | 10   | Rp. | 100.000   | 0    | Rp. 1.000.0     |
| 8/1/2016   | Semoga Java Indah | Vans Old School            | Hitam      | 41                | Pria      | 10   | Rp. | 100.000   | 0    | Rp. 1.000.0     |
| 8/1/2016   | Semoga Java Indah | Vans Old School            | Hitam      | 42                | Pria      | 10   | Rp. | 100.000   | 0    | Rp. 1.000.0     |
| 8/1/2016   | Semoga Jaya Indah | Vans Old School            | Hitam      | 43                | Pria      | 10   | Rp. | 100.000   | 0    | Rp. 1.000.0     |
| 8/1/2016   | DCShoes           | Puma Ignite                | Biru Tosca | 36                | Wanita    | 15   | Rp. | 120.000   | 0    | Rp. 1.800.00    |
| 8/1/2016   | DCShoes           | Puma Ignite                | Biru Tosca | 37                | Wanita    | 15   | Rp. | 120.000   | 0    | Rp. 1.800.0     |
| 8/1/2016   | DCShoes           | Puma Ignite                | Biru Tosca | 38                | Wanita    | 15   | Rp. | 120.000   | 0    | Rp. 1.800.0     |
| 8/1/2016   | DCShoes           | Puma Ignite                | Biru Tosca | 39                | Wanita    | 15   | Rp. | 120.000   | 0    | Rp. 1.800.0     |
| 8/1/2016   | DCShoes           | Puma Ignite                | Biru Tosca | 40                | Wanita    | 15   | Rp. | 120.000   | 0    | Rp. 1.800.0     |
| 8/1/2016   | DCShoes           | Adidas Samba               | Biru       | 39                | Pria      | 10   | Rp. | 100.000   | 0    | Rp. 1.000.0     |
| 8/1/2016   | DCShoes           | Adidas Samba               | Biru       | 40                | Pria      | 10   | Rp. | 100.000   | 0    | Rp. 1.000.0     |
| 8/1/2016   | DCShoes           | Adidas Samba               | Biru       | 41                | Pria      | 10   | Rp. | 100.000   | 0    | Rp. 1.000.0     |
| 0/ 1/ 2010 | DCShoor           | Adidas Samba               | Biru       | 42                | Pria      | 10   | Rp. | 100.000   | 0    | Rp. 1.000.0     |
| 8/1/2016   | DCSHOES           | 7101005 5011150            |            |                   |           |      |     |           |      |                 |

Gambar 4.18 Laporan Transaksi Pembelian

# 4.3.8 Laporan Penjualan

Laporan penjualan ini menampilkan omset berdasarkan toko yang dipilih oleh *user* manajer. Manajer milih toko berdasarkan toko yang telah di *input* di form pengaturan.

SURABAYA

|            |               |                            | IV          | / O R      | RY     |          |      |          |      |           |             |
|------------|---------------|----------------------------|-------------|------------|--------|----------|------|----------|------|-----------|-------------|
|            |               |                            | Melavani    | Dengan Se  | nyuman |          |      |          |      |           |             |
|            |               |                            | Wichayann   | Deliganise | nyaman |          |      |          |      |           |             |
|            |               |                            |             |            |        |          |      |          |      |           |             |
|            |               |                            |             |            | ΛΝ ΤΛ  | <u> </u> |      | RV       |      |           |             |
|            |               |                            | N LIN.      |            |        |          | 100  | N I      |      |           |             |
| Deviade    | 0/4/2016      | - / -!                     | 0/24/2016   |            |        |          | 1    |          |      |           |             |
| Periode :  | 8/1/2016      | s/d                        | 8/31/2016   |            |        |          | 1    |          |      |           |             |
| Tanggal    | Nama Supplier | Nama Supplier              | Warna       | Ukuran     | Jenis  | Qty      | Harg | a Satuan | Disc | Tota      | l Pembelian |
| 8/12/2016  | Gandhi        | Converse All Star Series 1 | Hitam       | 36         | Wanita | 2        | Rp.  | 120.000  | 0    | Rp.       | 240.000     |
| 8/12/2016  | Dani          | Converse All Star Series 1 | Biru        | 37         | Wanita | 2        | Rp.  | 120.000  | 0    | Rp.       | 240.000     |
| 8/12/2016  | Dani          | Converse All Star Series 1 | Merah       | 38         | Wanita | 1        | Rp.  | 140.000  | 0    | Rp.       | 140.000     |
| 8/12/2016  | Nurus         | Adidas Stan Smith          | Putih       | 39         | Wanita | 1        | Rp.  | 150.000  | 0    | Rp.       | 150.000     |
| 8/12/2016  | Nurus         | Nike Rush Run              | Hitam       | 40         | Wanita | 1        | Rp.  | 150.000  | 0    | Rp.       | 150.000     |
| 8/12/2016  | Nurus         | Puma Leaf Cat              | Hitam Emas  | 39         | Pria   | 1        | Rp.  | 150.000  | 0    | Rp.       | 150.000     |
| 8/22/2016  | Issabella     | Converse All Star Series 1 | Hitam       | 40         | Pria   | 5        | Rp.  | 120.000  | 0    | Rp.       | 600.000     |
| 8/22/2016  | Issabella     | Converse All Star Series 1 | Tosca       | 41         | Pria   | 5        | Rp.  | 120.000  | 0    | Rp.       | 600.000     |
| 8/22/2016  | Issabella     | Converse All Star Series 1 | Biru        | 42         | Pria   | 5        | Rp.  | 120.000  | 0    | Rp.       | 600.000     |
| 8/22/2016  | Wijaya        | Nike Air Jordan            | Hitam       | 43         | Pria   | 2        | Rp.  | 225.000  | 0    | Rp.       | 450.000     |
| 8/22/2016  | Wijaya        | Vans Authentic             | All Black   | 36         | Wanita | 6        | Rp.  | 150.000  | 0    | Rp.       | 900.000     |
| 8/22/2016  | Wijaya        | Vans Old School            | Hitam       | 37         | Wanita | 8        | Rp.  | 150.000  | 0    | Rp.       | 1.200.000   |
| 8/22/2016  | Wijaya        | Puma Leaf Cat              | Hitam Putih | 38         | Wanita | 2        | Rp.  | 150.000  | 0    | Rp.       | 300.000     |
| 8/22/2016  | Wijaya        | Adidas Stan Smith          | Putih Merah | 39         | Wanita | 10       | Rp.  | 150.000  | 0    | Rp.       | 1.500.000   |
| 8/22/2016  | Wijaya        | Converse All Star Series 1 | Hitam       | 40         | Wanita | 1        | Rp.  | 140.000  | 0    | Rp.       | 140.000     |
| 8/22/2016  | Wijaya        | Converse All Star Series 2 | Hitam       | 39         | Pria   | 4        | Rp.  | 150.000  | 0    | Rp.       | 600.000     |
| 8/22/2016  | Wijaya        | Nike Rush Run              | Hitam       | 40         | Pria   | 15       | Rp.  | 135.000  | 0    | Rp.       | 2.025.000   |
| 8/23/2016  | lwan          | Puma Ignite                | Maroon      | 41         | Pria   | 7        | Rp.  | 180.000  | 0    | Rp.       | 1.260.000   |
| 8/23/2016  | lwan          | Adidas Samba               | Biru        | 42         | Pria   | 5        | Rp.  | 150.000  | 0    | Rp.       | 750.000     |
| 8/23/2016  | lwan          | Nike Stefan Janoski        | Black       | 43         | Pria   | 3        | Rp.  | 180.000  | 0    | Rp.       | 540.000     |
| 8/23/2016  | Iwan          | Nike Stefan Janoski        | Biru        | 36         | Wanita | 2        | Rp.  | 180.000  | 0    | Rp.       | 360.000     |
| 8/23/2016  | Iwan          | Nike Stefan Janoski        | Maroon      | 3/         | Wanita | 5        | кр.  | 180.000  | U    | кр.       | 900.000     |
| 8/25/2016  | Iwan          | NIKO GENICCO               | Putin       | 38         | Wanita | 11       | кр.  | 180.000  | 0    | Rp.       | 900.000     |
| 0/25/2016  | RIO           | NIKE FIYKNIT LUNAR         | Hitam       | 39         | wanita | 13       | кр.  | 270.000  | 0    | кр.       | 3.510.000   |
| 8/31/2016  | Iwan          | Puma Ignite                | Hitam       | 40         | Wanita | /        | кр.  | 180.000  | 0    | Кр.       | 1.260.000   |
| o/ 31/2016 | iwan          | Adidas Samba               | Biru        | 39         | Pria   | 2        | Rp.  | 190,000  | 0    | кр.       | 750.000     |
| o/ 31/2016 | Iwan          | Nike Stefan Janoski        | Biru        | 40         | Pria   | 3        | Rp.  | 180.000  | 0    | Rp.       | 260.000     |
| 0/01/2016  | iwan          | Nike Stefan Janoski        | Dire        | 41         | Pria   | 2        | np.  | 180,000  | 0    | кр.<br>De | 360.000     |
| o/ 31/2016 | Iwan          | Nike Steran Janóški        | Galaxy      | 42         | Pria   | 5        | Rp.  | 180.000  | 0    | Rp.       | 900.000     |
| 0/01/2016  | iwan          | Niko Elukoit Lucza         | Litam       | 43         | Pria   | 11       | np.  | 100.000  | 0    | кр.<br>De | 3 510 000   |
|            | iwan          | INIKE FIYKNIT LUNAF        | nitam       | 40         | Pria   | 13       | κµ.  | 270.000  | 0    | πр.       | 5.510.000   |

Gambar 4.19 Laporan Penjualan

## 4.3.9 Menu Pengaturan

Halaman ini adalah menu awal yang akan dibuka ketika pertama kali melakukan instalasi pada setiap toko dan komputer manajer. Halaman ini adalah halaman untuk memasukkan data komputer toko. *Server Name* diisikan *static IP* masing-masing komputer yang telah di *set* sebelumnya. Sedangkan *username* dan *password* diisikan *username* dan *password* yang telah dilakukan *set* pada *SQL Server* sebelumnya, sedangkan nama toko adalah nama toko yang mewakili *static IP* toko.

| 💀 formPengaturan |               |   |                |     |                  |                |          | - • ×     |
|------------------|---------------|---|----------------|-----|------------------|----------------|----------|-----------|
|                  | Databas       | e | Setu           | p   | )                |                |          |           |
| Server Name      | 192.168.43.24 | D | rag a column h | iea | der here to grou | p by that colu | mn       |           |
|                  |               |   | id_toko        |     | name_server      | username       | password | nama_toko |
| Username         | asd           |   |                | 1   | 192.168.1.126    | asd            | asd      | Toko A    |
|                  |               |   |                | 2   | 192.168.1.5      | admin          | t3kn151  | Toko B    |
| Password         | asd           | ۲ |                | 3   | 192.168.43.24    | asd            | asd      | Toko C    |
| Test Connection  | Ok Cancel     |   |                | 2   |                  |                |          |           |

Gambar 4.20 Tampilan Menu Pengaturan

Sistem akan secara otomatis menampilkan pemberitahuan bila komputer server berhasil malakukan koneksi ke *static IP* komputer toko.

|             | D          | )atabac   | o Sotup        |            |                |          |           |
|-------------|------------|-----------|----------------|------------|----------------|----------|-----------|
|             |            | alabas    | e Setup        |            |                |          |           |
|             |            |           |                |            |                |          |           |
| Server Name | 192.168.43 | .24       |                | re to grou | p by that colu | mn       | /         |
|             |            | Informasi |                | server     | username       | password | nama_toko |
| Username    | asd        |           |                | 168.1.126  | asd            | asd      | Toko A    |
|             |            |           | Koneksi Sukses | 168.1.5    | admin          | t3kn151  | Toko B    |
| Password    | asd        |           |                | 168.43.24  | asd            | asd      | Toko C    |
|             |            |           |                |            |                |          |           |
|             |            |           | OK             |            |                |          |           |
|             |            |           |                |            |                |          |           |

Gambar 4.21 Pemberitahuan Koneksi Sukses

Apabila ada kesalahan atau salah satu kolom pada *form* pengaturan ada yang tidak terisi maka akan muncul pemberitahuan seperti pada gambar 4.21 dibawah ini.

| 🛃 formPengaturan |               | Concentration ( |                       |                 |                 |                     |
|------------------|---------------|-----------------|-----------------------|-----------------|-----------------|---------------------|
|                  | Dat           | abase Setu      | р                     |                 |                 |                     |
| Server Name      | 192.168.1.126 | Informasi       | x ere to grou         | p by that colu  | mn              |                     |
| Username         | asd           |                 | e_server<br>168.1.126 | username<br>asd | password<br>asd | nama_toko<br>Toko A |
| Password         | asd           | Koneksi Gagal   | 168.1.5<br>168.43.24  | admin<br>asd    | t3kn151<br>asd  | Toko B<br>Toko C    |
|                  |               | OK              |                       |                 |                 |                     |
| Test Connection  | Ok            | Cancel          |                       |                 |                 |                     |

Gamber 4.22 Pemberitahuan Koneksi Gagal

# 4.3.10 Menu Remote

Halaman ini adalah halaman dimana toko dapat saling berbagi informasi mengenai stok yang tersedia. Halaman ini mengacu pada halaman *form* pengaturan dimana daftar yang terdapat pada menu *remote* ini harus di daftarkan dulu pada menu pengaturan, dan dilakukan *set Static IP*.

| iłł | h Toko Toko           | C                         | Connect            |                         |        |      |
|-----|-----------------------|---------------------------|--------------------|-------------------------|--------|------|
|     |                       |                           | ▼ Find             | Clear                   |        |      |
|     | rag a column header h | ere to group by that colu |                    |                         |        |      |
|     | Kode Barang           | Jenis                     | Warna              | Merk                    | Ukuran | Stok |
| ۲   | BRG1074               | Wanita                    | Hitam              | Vans Old School         | 40     | (    |
|     | BRG1091               | Pria                      | All Black          | Vens Authentic          | 39     | 2    |
|     | BRG1097               | Pria                      | Biru Tosca         | Converse All Star Chuck | 41     | (    |
|     | BRG1108               | Pria                      | Biru               | Converse                | 39     | 17   |
|     | BRG1109               | Wanita                    | Hitam              | Converse                | 38     | 1    |
|     | BRG1122               | Wanita                    | Putih Simbol Merah | Adidas Stan Smith       | 40     | 0    |
|     | BRG1137               | Pria                      | Merah              | Converse All Star Chuck | 41     | (    |
|     | BRG1158               | Wanita                    | Merah Maroon       | Converse All Star Chuck | 40     | (    |
|     | BRG1163               | Wanita                    | Biru Tosca         | Converse All Star Chuck | 37     |      |
|     | BRG1200               | Pria                      | Hitam              | Vans Old School         | 43     | (    |

Gambar 4.23 Tampilan Menu Remote

#### 4.3.11 Master Barang

Halaman master barang adalah halaman yang digunakan untuk memasukan daftar barang apa saja yang ada pada sebuah toko Ivory. Masingmasing toko Ivory memiliki master barangnya sendiri-sendiri. Hal ini dikarenakan masing-masing toko memiliki stok masing-masing yang tidak sama dengan toko yang lain. Masing-masing toko memiliki stok sepatu khusus, misalnya: sepatu Vans warna Galactic hanya ada di Toko A. Halaman master barang ini hanya dapat di akses oleh kepala masing-masing toko. Untuk mengisi ini, kepala toko harus memasukan semua informasi mengenai sepatu mulai dari merk, jenis sepatu, warna, seri, dan juga harga.

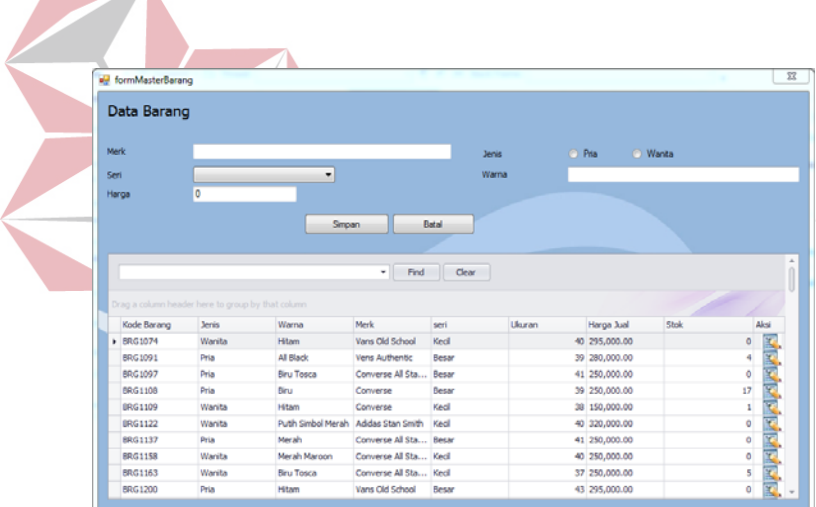

Gambar 4.24 Tampilan Master Barang

Apabila ada kesalahan dalam pengisian kolom, misalnya ada beberapa kolom yang masih belum terisi maka akan muncul sebuah pemberitauan bahwa ada kolom yang belum terisi dengan benar. Pemberitahuan tersebut pula akan menunjukkan kolom mana yang belum terisi dengan benar.

| ),  | ata Barang                                                                                                    | 9                                                                                       |                                                                                                    |                                                                                                    |                                           |                                                    |                                                                                                    |        |                                            |             |
|-----|----------------------------------------------------------------------------------------------------|-----------------------------------------------------------------------------------------|----------------------------------------------------------------------------------------------------|----------------------------------------------------------------------------------------------------|-------------------------------------------|----------------------------------------------------|----------------------------------------------------------------------------------------------------|--------|--------------------------------------------|-------------|
| le: | rk                                                                                                    |                                                                                         |                                                                                                    |                                                                                                    | Jenis                                     | •                                                  | Pria 🔿                                                                                                    | Wanita |                                            |             |
| ~   | πi                                                                                                    | Besar                                                                                   | -                                                                                                    |                                                                                                    | Warna                                     | htar                                               | n                                                                                                    |        |                                            |             |
| lar | rga                                                                                                    | 200,000                                                                                 |                                                                                                    |                                                                                                    |                                           |                                                    |                                                                                                    |        |                                            |             |
|     |                                                                                                    |                                                                                         |                                                                                                    | Perhatian                                                                                             | ~                                         |                                                    |                                                                                                    |        |                                            |             |
|     | rag a column head                                                                                              |                                                                                         | by that column                                                                                               | Meri                                                                                                  | k Barang Masih Kosong !!                  |                                                    |                                                                                                    | Chall  |                                            |             |
|     | Ecoe Narang                                                                                                    | Jenis                                                                                   | Warna                                                                                                    |                                                                                                    |                                           |                                                    | Harca Jun                                                                                                    | 1000   |                                            | ALC: U      |
| ,   | BRG1074                                                                                                    | Jenis<br>Wanita                                                                         | Hitam                                                                                                    |                                                                                                    |                                           | 40                                                 | Harga Jual<br>295.000.00                                                                                                   | 3004   | 0                                          | 100         |
| ,   | BRG1074<br>BRG1091                                                                                             | Jenis<br>Wanita<br>Pria                                                                 | Warna<br>Hitam<br>All Black                                                                                  |                                                                                                    | ОК                                        | 40                                                 | Harga Jual<br>295,000.00<br>280,000.00                                                                                     | Stok.  | 0                                          | 103<br>100  |
| ,   | BRG1074<br>BRG1091<br>BRG1097                                                                                  | Vianita<br>Pria<br>Pria                                                                 | Warna<br>Hitam<br>All Black<br>Biru Tosca                                                                    |                                                                                                    | ОК                                        | 40                                                 | Parga Jual<br>295,000.00<br>280,000.00<br>250,000.00                                                                       | 3008.  | 0<br>4<br>0                                | a [14] [14] |
| ,   | BRG1074<br>BRG1091<br>BRG1097<br>BRG108                                                                        | Jenis<br>Wanita<br>Pria<br>Pria<br>Pria                                                 | Warna<br>Hitam<br>Al Black<br>Biru Tosca<br>Biru                                                             | Converse                                                                                              | OK                                        | 40<br>39<br>41<br>39                               | Harga Jual<br>295,000.00<br>280,000.00<br>250,000.00<br>250,000.00                                                         | Stok   | 0 4 0 17                                   | Balled Ball |
| ,   | RG1074<br>BRG1074<br>BRG1091<br>BRG1097<br>BRG1108<br>BRG1109                                                  | Jenis<br>Wanita<br>Pria<br>Pria<br>Wanita                                               | Warna<br>Hitam<br>All Black<br>Biru Tosca<br>Biru<br>Hitam                                                   | Converse<br>Converse                                                                                  | OK<br>Besar<br>Keci                       | 40<br>39<br>41<br>39<br>38                         | Harga Jual<br>295,000.00<br>280,000.00<br>250,000.00<br>250,000.00<br>150,000.00                                           | 308    | 0 4 0 17 1                                 |             |
| ,   | BRG1074<br>BRG1091<br>BRG1097<br>BRG1108<br>BRG1109<br>BRG1122                                                 | Jenis<br>Wanita<br>Pria<br>Pria<br>Pria<br>Wanita<br>Wanita                             | Warna<br>Hitam<br>Al Black<br>Biru Tosca<br>Biru<br>Hitam<br>Puth Simbol Merah                               | Converse<br>Converse<br>Adidas Stan Smith                                                             | OK<br>Besar<br>Kedi                       | 40<br>39<br>41<br>39<br>38<br>40                   | Harga Jual<br>295,000.00<br>280,000.00<br>250,000.00<br>250,000.00<br>150,000.00<br>320,000.00                             | SIDK   | 0<br>4<br>0<br>17<br>1<br>0                |             |
| ,   | Roce sarang<br>BRG1074<br>BRG1091<br>BRG1097<br>BRG1108<br>BRG1109<br>BRG1122<br>BRG1127                       | Jenis<br>Wanita<br>Pria<br>Pria<br>Warita<br>Wanita<br>Pria                             | Warna<br>Hitam<br>All Black<br>Biru Tosca<br>Biru<br>Hitam<br>Puth Simbol Merah<br>Merah                     | Converse<br>Converse<br>Adidas Stan Smith<br>Converse All Sta                                         | OK<br>Besar<br>Ked<br>Besar               | 40<br>39<br>41<br>39<br>38<br>40<br>41             | Harga Jual<br>295,000.00<br>250,000.00<br>250,000.00<br>150,000.00<br>320,000.00<br>250,000.00                             | SIDK   | 0<br>4<br>0<br>17<br>1<br>0<br>0           |             |
| •   | Rode Sarang<br>BRG1074<br>BRG1091<br>BRG1097<br>BRG1108<br>BRG1109<br>BRG1122<br>BRG1127<br>BRG1137            | Jenis<br>Wanita<br>Pria<br>Pria<br>Pria<br>Wanita<br>Wanita<br>Pria<br>Wanita           | Warna<br>Hitam<br>All Black<br>Biru<br>Tosca<br>Biru<br>Hitam<br>Puth Simbol Merah<br>Merah Maraon           | Converse<br>Converse<br>Adidas Stan Smith<br>Converse All Sta<br>Converse All Sta                     | OK<br>Ked<br>Besar<br>Ked<br>Besar<br>Ked | 40<br>39<br>41<br>39<br>38<br>40<br>41<br>40       | Harga Juai<br>295,000.00<br>250,000.00<br>250,000.00<br>150,000.00<br>320,000.00<br>250,000.00<br>250,000.00<br>250,000.00 | 308    | 0<br>4<br>0<br>17<br>1<br>0<br>0<br>0      |             |
| •   | Rode Barang<br>BRG1074<br>BRG1091<br>BRG1097<br>BRG1108<br>BRG1109<br>BRG1122<br>BRG1137<br>BRG1158<br>BRG1163 | Jenis<br>Wanita<br>Pris<br>Pris<br>Pris<br>Wanita<br>Wanita<br>Pris<br>Wanita<br>Wanita | Warna<br>Hitam<br>Al Black<br>Biru Tosca<br>Biru<br>Hitam<br>Puth Simbol Merah<br>Merah Maroon<br>Biru Tosca | Converse<br>Converse<br>Adidas Stan Smith<br>Converse All Sta<br>Converse All Sta<br>Converse All Sta | OK<br>Besar<br>Ked<br>Besar<br>Ked<br>Ked | 40<br>39<br>41<br>39<br>38<br>40<br>41<br>40<br>37 | Harga Juai<br>295,000.00<br>280,000.00<br>250,000.00<br>250,000.00<br>320,000.00<br>250,000.00<br>250,000.00<br>250,000.00 | 308    | 0<br>4<br>0<br>17<br>1<br>0<br>0<br>0<br>5 |             |

Gambar 4.25 Tampilan Master Barang Inputan Gagal

Pemberitahuan mengenai berhasilnya masukan pun akan muncul ketika *user* kepala toko telah mengisi semua kolom dengan benar.

Į

| f   | ormMasterBarang   | 2-4-              |                             | 3-11-             |            |      |                       |       |    | 23       |
|-----|-------------------|-------------------|-----------------------------|-------------------|------------|------|-----------------------|-------|----|----------|
| D   | ata Barang        |                   |                             |                   |            |      |                       |       |    |          |
| Mer | 'k                | Puma Leaf Cat     |                             |                   | Jenis      |      | Pria O W              | anita |    |          |
| Ser | i                 | Besar             | -                           |                   | Warna      |      | Hitam Kombinasi Orang | e     |    |          |
| Har | ga                | 300,000           |                             |                   |            |      |                       |       |    |          |
|     |                   |                   | Simpl                       | an B              | atal       |      |                       |       |    |          |
| Dr  | ag a column heade | r here to group b | y that column               | PENJU             | JALAN Asil |      |                       |       |    |          |
|     | Kode Barang       | Jenis             | Warna                       | Merk              |            | uran | Harga Jual            | Stok  | A  | ksi      |
| •   | BRG1074           | Wanita            | Hitam                       | Vans Old Sd       | ОК         |      | 40 295,000.00         |       | 0  |          |
| -   | BRG1091           | Pria              | All black                   | Vens Authe        |            |      | 39 280,000.00         |       | 4  | 100 m    |
| -   | BRG1097           | Pria              | Biru Tosca                  | Converse A        |            |      | 41 250,000.00         |       | 0  |          |
| -   | BRG1108           | Pria              | Biru                        | Converse          | Besar      |      | 39 250,000.00         |       | 1/ |          |
| -   | BRG1109           | Wanita            | Hitam<br>Dutih Simbal Marah | Adidae Stee Smith | Kedi       |      | 38 150,000.00         |       | 1  |          |
|     | BRG1122           | Prin              | Merah                       | Converse All Sta  | Recar      |      | 41 250 000 00         |       | 0  |          |
| -   | BRG1157           | Wanita            | Merah Mareen                | Converse All Sta  | Vacil      |      | 41 250,000.00         |       | 0  | <b>*</b> |
| H   | BDC1163           | Wanita            | Biru Tosca                  | Converse All Sta  | Keri       |      | 37 250,000,00         |       | 5  |          |
|     | BPG1200           | Pria              | Hitam                       | Vans Old School   | Recar      |      | 43 295 000 00         |       | 0  |          |
| _   | 5101200           | 110               | T II CATT                   |                   | Death      |      | 13 233,000.00         |       | 0  | <b>P</b> |

Gambar 4.26 Tampilan Pemberitahuan Inputan Berhasil

#### 4.3.12 Master Supplier

Halaman master *supplier* adalah halaman yang digunakan untuk memasukan daftar *supplier* mana saja yang menjadi *supplier* pada toko Ivory. Halaman ini hanya dapat di akses oleh pihak manajemen dikarenakan yang berhak untuk berhubungan dengan pihak *supplier* adalah pihak manajemen. Pihak manajemen akan menggunakan informasi-informasi *supplier* ini untuk melakukan transaksi pembelian.

| ID | SUPPLIER                                                                        | SUP-0008                                                                                 |                                                                                                   |                                                           |                                                       |  |
|----|---------------------------------------------------------------------------------|------------------------------------------------------------------------------------------|---------------------------------------------------------------------------------------------------|-----------------------------------------------------------|-------------------------------------------------------|--|
| NA | MA SUPPLIER                                                                     |                                                                                          |                                                                                                   |                                                           |                                                       |  |
| AL | AMAT                                                                            |                                                                                          |                                                                                                   |                                                           |                                                       |  |
| ко | ТА                                                                              |                                                                                          | _                                                                                                 | SIMPAN                                                    | CANCEL                                                |  |
|    | 5001                                                                            |                                                                                          |                                                                                                   |                                                           |                                                       |  |
| IE | -EPON                                                                           |                                                                                          |                                                                                                   |                                                           |                                                       |  |
|    |                                                                                 |                                                                                          |                                                                                                   |                                                           |                                                       |  |
|    |                                                                                 |                                                                                          |                                                                                                   |                                                           |                                                       |  |
|    |                                                                                 |                                                                                          |                                                                                                   |                                                           |                                                       |  |
|    |                                                                                 |                                                                                          |                                                                                                   |                                                           |                                                       |  |
|    |                                                                                 |                                                                                          | ▼ Find Clea                                                                                       | r                                                         |                                                       |  |
| D  | rag a column header her                                                         | e to group by that column                                                                | Find     Clea                                                                                     | r                                                         |                                                       |  |
| D  | rag a column header her<br>Kode                                                 | e to group by that column<br>Nama                                                        | Find     Clea     Alamat                                                                          | r                                                         | Tejp.                                                 |  |
| D  | rag a column header her<br>Kode<br>SUP-0001                                     | e to group by that column<br>Nama<br>Maju Mundur                                         | Find Clea     Alamat     Jin denpasar arjosari                                                    | r<br>Kota<br>Surabaya                                     | Telp.<br>0892812                                      |  |
| D  | rag a column header her<br>Kode<br>SUP-0001<br>SUP-0002                         | e to group by that column<br>Nama<br>Maju Mundur<br>Semoga Jaya Indah                    | Find Clea     Alamat     Jin derpasar arjosari     DTC Lantai 1                                   | r<br>Kota<br>Surabaya<br>Surabaya                         | Teb.<br>0992812<br>0938273                            |  |
| D  | rag a column header her<br>Kode<br>SUP-0001<br>SUP-0002<br>SUP-0003             | e to group by that column<br>Nama<br>Maju Mundur<br>Semoga Jaya Indah<br>DCShoes         | Find Clear     Alamat     In denpasar arjosari     DTC Lantal 1.     J Ahmad Yani                 | r<br>Kota<br>Surabaya<br>Surabaya<br>Tangerang            | Telp.<br>0992812<br>0928273<br>039418                 |  |
| D  | rag a column header hen<br>Kode<br>SUP-0001<br>SUP-0002<br>SUP-0003<br>SUP-0004 | e to group by that column<br>Nama<br>Maju Mundur<br>Semoga Jaya Indah<br>DCShoes<br>Aqua | Find Clea     Alamat     In denpasar arjosari     DTC Lantal 1     Ji Ahmad Yani     Pandaan Jaya | r<br>Kota<br>Surabaya<br>Surabaya<br>Tangerang<br>Pandaan | Telp.<br>0892812<br>0928273<br>0394818<br>01923847483 |  |

Gambar 4.27 Tampilan Master Supplier

Apabila ada kesalahan dalam pengisian kolom, misalnya ada beberapa kolom yang masih belum terisi maka akan muncul sebuah pemberitahuan bahwa ada kolom yang belum terisi dengan benar. Pemberitahuan tersebut pula akan menunjukkan kolom mana yang belum terisi dengan benar.

| 0111 | nMasterSupplier                                                                |                                                                             |                                                                                                 |                                                   | <u> </u>                                              |   |
|------|--------------------------------------------------------------------------------|-----------------------------------------------------------------------------|-------------------------------------------------------------------------------------------------|---------------------------------------------------|-------------------------------------------------------|---|
| ID   | SUPPLIER                                                                       | SUP-0008                                                                    |                                                                                                 |                                                   |                                                       |   |
| NA   | MA SUPPLIER                                                                    |                                                                             | •                                                                                               |                                                   |                                                       |   |
| AL   | AMAT                                                                           |                                                                             |                                                                                                 |                                                   | CA1107                                                |   |
| ко   | ſΤΑ                                                                            |                                                                             | 0                                                                                               | SIMPAN                                            | CANCEL                                                |   |
| TE   | LEPON                                                                          |                                                                             |                                                                                                 |                                                   |                                                       |   |
|      |                                                                                |                                                                             |                                                                                                 |                                                   |                                                       |   |
|      |                                                                                |                                                                             | ▼ Find Clear                                                                                    |                                                   |                                                       | Â |
|      |                                                                                |                                                                             | Find     Clear                                                                                  | r                                                 |                                                       | Î |
| D    | rag a column header he                                                         | sre to group by that column                                                 | Find     Clear                                                                                  | T                                                 |                                                       |   |
| D    | rag a column header he<br>Kode                                                 | ere to group by that column                                                 | Find     Clear     Alamat                                                                       | r                                                 | Tep.                                                  | Î |
| D    | rag a column header he<br>Kode<br>SUP-0001                                     | ere to group by that column<br>Nama<br>Maju Mundur                          | Find Clear     Alamat     Jin denpasar arjosari                                                 | r<br>Kota<br>Surabaya                             | Telp.<br>0892812                                      |   |
| D    | rag a column header he<br>Kode<br>SUP-0001<br>SUP-0002                         | ere to group by that column<br>Nama<br>Maju Mundur<br>Semoga Jaya Indah     | Find Clear     Alamat     Jin denpasar arjosari     DTC Lantai 1                                | r<br>Kota<br>Surabaya<br>Surabaya                 | Tep.<br>0892812<br>0928273                            |   |
|      | rag a column header he<br>Kode<br>SUP-0001<br>SUP-0002<br>SUP-0003             | ere to group by that column Nama Maju Mundur Semoga Jaya Indah DCShoes      | Find Clear     Alamat     Jin denpasar arjosari     DTC Lantai 1     Ji Ahmad Yani              | r<br>Kota<br>Surabaya<br>Surabaya<br>Tangerang    | Telp.<br>0892812<br>0928273<br>0394818                |   |
|      | rag a column header he<br>Kode<br>SUP-0001<br>SUP-0002<br>SUP-0003<br>SUP-0004 | ere to group by that column Nama Maju Mundur Semoga Jaya Indah DCShoes Aqua | Find Clear<br>Alamat<br>jin denpasar arjosari<br>DTC Lantai 1<br>Ji Ahmad Yarni<br>Pandaan Jaya | r<br>Surabaya<br>Surabaya<br>Tangerang<br>Pandaan | Telp.<br>0892812<br>0928273<br>0394818<br>01923847483 |   |

Gambar 4.28 Tampilan *Supplier* Gagal

Pemberitahuan mengenai berhasilnya masukan pun akan muncul ketika user

yaitu manajemen telah mengisi semua kolom dengan benar.

| orm  | MasterSupplier                 |                           |                       |           |             |
|------|--------------------------------|---------------------------|-----------------------|-----------|-------------|
| ID S | SUPPLIER                       | SUP-0005                  |                       |           |             |
| NAN  | 1A SUPPLIER                    | Darto                     |                       |           |             |
| ALA  | MAT                            | Bumiasri                  |                       | SIMPAN    | INCEL       |
| кот  | TA .                           | Malang                    |                       |           |             |
| Dra  | EPON<br>ag a column header her | e to group by that column | erhasil<br>OK         |           |             |
|      | Kode                           | Nama                      | Alamat                | Kota      | Telp.       |
| ۲    | SUP-0001                       | Maju Mundur               | jln denpasar arjosari | Surabaya  | 0892812     |
|      | SUP-0002                       | Semoga Jaya Indah         | DTC Lantai 1          | Surabaya  | 0928273     |
|      | SUP-0003                       | DCShoes                   | Jl Ahmad Yani         | Tangerang | 0394818     |
|      |                                |                           |                       |           | 01000047400 |

Gambar 4.29 Tampilan Master Supplier Berhasil

#### 4.3.13 Master *Customer*

Halaman master *customer* adalah halaman yang digunakan untuk memasukan daftar nama-nama *customer* siapa saja yang ada pada sebuah toko Ivory. Masing-masing toko Ivory memiliki master *customer*nya sendiri-sendiri. Hal ini dikarenakan masing-masing toko memiliki daftar nama masing-masing yang tidak sama dengan toko yang lain. Untuk mengisi ini, kepala toko harus memasukan semua informasi mengenai *customer* mulai dari nama *customer*, alamat *customer*, kota, dan nomor telepon *customer*.

| KODEC                  | CUSTOMER                                                             | CUS-0007                                                       |                                                                    |                                                      |                                                                       |   |
|------------------------|----------------------------------------------------------------------|----------------------------------------------------------------|--------------------------------------------------------------------|------------------------------------------------------|-----------------------------------------------------------------------|---|
| NODEO                  | JOB TO MER                                                           |                                                                |                                                                    |                                                      |                                                                       |   |
| NAMA C                 | CUSTOMER                                                             |                                                                |                                                                    |                                                      |                                                                       |   |
| ALAMAT                 | T CUSTOMER                                                           |                                                                |                                                                    |                                                      |                                                                       |   |
| КОТА                   |                                                                      |                                                                |                                                                    |                                                      |                                                                       |   |
|                        |                                                                      |                                                                |                                                                    |                                                      |                                                                       |   |
| TELP                   |                                                                      |                                                                |                                                                    | SIMPAN                                               | CANCEL                                                                |   |
| TELP                   |                                                                      |                                                                |                                                                    | SIMPAN                                               | CANCEL                                                                | * |
| TELP                   |                                                                      |                                                                | ▼ Find                                                             | Clear                                                | CANCEL                                                                | Î |
| TELP                   | r column header here t                                               | b group by that column                                         | • Find                                                             | Clear                                                | CANCEL                                                                | Î |
| TELP<br>Drag a<br>Kode | column header here b                                                 | o group by that column                                         | ✓ Find Alamat                                                      | Clear                                                | Telp.                                                                 | Î |
| TELP                   | i column header here ti<br>le<br>3-0001                              | o group by that column<br>Nama<br>Adi                          | ▼ Find Alamat Palang Ijo                                           | Clear<br>Kota<br>Sidoarjo                            | Telp.         082139483293                                            | Î |
| TELP                   | i column header here b<br>le<br>5-0001<br>5-0002                     | o group by that column<br>Nama<br>Adi<br>Dani                  | Find  Alamat Palang Ijo Teleng Ria                                 | Clear<br>Kota<br>Sidoarjo<br>Probolinggo             | Telp.<br>082139483293<br>081239812849                                 | Ĵ |
| TELP                   | i column header here tr<br>le<br>5-0001<br>5-0002<br>5-0003          | o group by that column<br>Nama<br>Adi<br>Dani<br>aryadi        | Find     Alamat     Palang Ijo     Teleng Ria     Krian            | Clear<br>Kota<br>Sidoarjo<br>Probolinggo<br>Sidoarjo | Telp.<br>082139483293<br>081239483293<br>081239612849<br>081982738192 | Ĵ |
| TELP                   | r column header here t<br>le<br>5-0001<br>5-0002<br>5-0003<br>5-0004 | o group by that column<br>Nama<br>Adi<br>Dani<br>aryad<br>Rudi | Find     Alamat     Palang Ijo     Teleng Ria     Krian     Sedati | Clear<br>Kota<br>Sidoarjo<br>Sidoarjo<br>Sidoarjo    | Tep.<br>082139483293<br>081239812849<br>081982738192<br>029382918     | Ĵ |

Gambar 4.30 Tampilan Master Customer

Apabila ada kesalahan dalam pengisian kolom, misalnya ada beberapa kolom yang masih belum terisi maka akan muncul sebuah pemberitauan bahwa ada kolom yang belum terisi dengan benar. Pemberitahuan tersebut pula akan menunjukkan kolom mana yang belum terisi dengan benar.

| КС | DE CUSTOMER                                                                            | CUS-0007                                                         |                                                               |                                                      |                                                                     |  |
|----|----------------------------------------------------------------------------------------|------------------------------------------------------------------|---------------------------------------------------------------|------------------------------------------------------|---------------------------------------------------------------------|--|
| NA | AMA CUSTOMER                                                                           |                                                                  | •                                                             |                                                      |                                                                     |  |
| AL | AMAT CUSTOMER                                                                          |                                                                  |                                                               | -                                                    |                                                                     |  |
| ко | DTA                                                                                    |                                                                  | •                                                             |                                                      |                                                                     |  |
|    |                                                                                        |                                                                  |                                                               |                                                      |                                                                     |  |
| TE | LP                                                                                     |                                                                  | •                                                             | SIMPAN                                               | CANCEL                                                              |  |
| TE | ELP                                                                                    |                                                                  | U                                                             | SIMPAN                                               | CANCEL                                                              |  |
| TE | ΈLΡ                                                                                    |                                                                  | U                                                             | SIMPAN                                               | CANCEL                                                              |  |
| TE | ΈLΡ                                                                                    |                                                                  | J                                                             | SIMPAN                                               | CANCEL                                                              |  |
| TE | :LP                                                                                    |                                                                  |                                                               | SIMPAN                                               | CANCEL                                                              |  |
| TE | :LP                                                                                    |                                                                  | €<br>Find                                                     | Clear                                                |                                                                     |  |
| TE | LP                                                                                     |                                                                  | Find                                                          | Clear                                                |                                                                     |  |
| D  | LP                                                                                     | to group by that column                                          | ♥<br>▼ Find                                                   | Clear                                                | CANCEL                                                              |  |
| D  | rag a column header here                                                               | to group by that column                                          | Find                                                          | Clear                                                | Telp.                                                               |  |
|    | LP<br>rag a column header here<br>Kode<br>CUS-0001                                     | to group by that column<br>Nama<br>Adi                           | <ul> <li>Find</li> <li>Alamat</li> <li>Palang Ijo</li> </ul>  | Clear<br>Kota<br>Sidoarjo                            | Telp.<br>082139483293                                               |  |
|    | LP<br>rag a column header here<br>Kode<br>CUS-0001<br>CUS-0002                         | to group by that column<br>Nama<br>Adi<br>Dani                   | Find     Alamat     Palang Ijo     Teleng Ria                 | Clear<br>Kota<br>Sidoarjo<br>Probolinggo             | Telp.<br>082139483293<br>081239483293                               |  |
| D  | LP<br>Rode<br>CUS-0001<br>CUS-0002<br>CUS-0003                                         | to group by that column<br>Nama<br>Adi<br>Dani<br>aryadi         | Find     Alamat     Palang Ijo     Teleng Ria     Krian       | Clear<br>Kota<br>Sidoarjo<br>Probolinggo<br>Sidoarjo | Telp.<br>082139483293<br>08123942849<br>08129812849<br>081982738192 |  |
|    | LP<br>rog a column header here<br>Kode<br>CUS-0001<br>CUS-0002<br>CUS-0003<br>CUS-0004 | to group by that column<br>Nama<br>Adi<br>Dani<br>aryadi<br>Rudi | Find<br>Alamat<br>Palang Ijo<br>Teleng Ria<br>Krian<br>Sedati | Clear<br>Kota<br>Sidoarjo<br>Probolinggo<br>Sidoarjo | Telp.<br>082139483293<br>081239612849<br>081982738192<br>029382918  |  |

Gambar 4.31 Tampilan Master Customer Gagal

Pemberitahuan mengenai berhasilnya masukan pun akan muncul ketika user aitu kepala toko telah mengisi semua kolom dengan benar.

| yaitu | kepala | toko | telan | mengisi | semua | Kolom | dengan | benar. | - |
|-------|--------|------|-------|---------|-------|-------|--------|--------|---|
|       |        |      |       |         |       |       |        | 1 K I  |   |

| К  | ODE CUSTOMER                | CUS-0007               |            |             |              |   |
|----|-----------------------------|------------------------|------------|-------------|--------------|---|
| N  | AMA CUSTOMER                | Cairul                 |            |             |              |   |
| AI | LAMAT CUSTOMER              | Sirapan                |            |             |              |   |
| к  | ΟΤΑ                         | Mojokerto              |            |             |              |   |
|    | Drag a column header here t | o group by that column | Berhasil   | lear        |              | Î |
|    | Kode                        | Nama                   | r marmare  | Kota        | Telp.        |   |
| 1  | CUS-0001                    | Adi                    | Palang Ijo | Sidoarjo    | 082139483293 | U |
|    | CUS-0002                    | Dani                   | Teleng Ria | Probolinggo | 081239812849 |   |
|    | CUS-0003                    | aryadi                 | Krian      | Sidoarjo    | 081982738192 |   |
|    | CUS-0004                    | Rudi                   | Sedati     | Sidoarjo    | 029382918    |   |
| -  | 000 000 1                   |                        |            |             |              |   |

Ganbar 4.32 Tampilan Master Customer Berhasil

#### 4.4 Uji Coba Sistem

Uji coba sistem dilakukan dengan mengacu pada desain uji coba yang telah di buat. Berikut hasil uji coba sistem yang akan digunakan.

# 4.4.1 Hasil Uji Coba

Pada subbab ini menjelaskan tentang hasil uji coba dari aplikasi dalam proyek tugas akhir ini. Uji coba dalam hal ini digunakan untuk memastikan bahwa aplikasi yang dibangun mampu menangkap kesalahan yang dilakukan oleh pengguna sehingga dapat mengurangi kemungkinan aplikasi mengalami *crash*. Uji coba yang dilakukan menggunakan teknik *black box* jadi hanya menguji sebatas yang nampak pada *user interface*. Berikut adalah hasil uji coba yang telah dilakukan:

| No. | Halaman   | Input         | Ekspektasi<br>Output | Hasil  | ket    |
|-----|-----------|---------------|----------------------|--------|--------|
| 1.  | Halaman   | Nama          | Pengguna akan        | Sukses | Gambar |
|     | Log In    | pengguna dan  | diarahkan ke         | -      | 4.2    |
|     |           | sandi benar   | halaman              |        |        |
|     |           |               | beranda.             |        |        |
|     |           | Nama          | Formulir Log In      | Sukses | Gambar |
|     |           | pengguna atau | akan                 |        | 4.3    |
|     |           | sandi salah   | menampilkan          |        |        |
|     |           |               | pesan kesalahan.     |        |        |
| 2.  | Halaman   | Nama          | Data yang            | Sukses | Gambar |
|     | Transaksi | Pembeli, Merk | tampil sesuai        |        | 4.6    |
|     | Penjualan | Barang,       | dan tersimpan        |        |        |
|     |           | Warna, Jenis, | dengan masukan       |        |        |
|     |           | Ukuran,       | pengguna.            |        |        |
|     |           | Banyak        |                      |        |        |
|     |           | Barang yang   |                      |        |        |
|     |           | dibeli, Bayar |                      |        |        |
|     |           | Nama          | Menampilkan          | Sukses | Gambar |
|     |           | Pembeli, Merk | pesan kesalahan      |        | 4.7    |
|     |           | Barang,       | dan menandai         |        |        |

# Tabel 4.1 Hasil Uji Coba Aplikasi

| No. | Halaman                                       | Input                                                                                             | Ekspektasi<br>Output                                                                                                    | Hasil                  | ket            |
|-----|-----------------------------------------------|---------------------------------------------------------------------------------------------------|----------------------------------------------------------------------------------------------------|------------------------|----------------|
|     |                                               | Warna, Jenis,<br>Ukuran,<br>Banyak<br>Barang yang<br>dibeli, Bayar<br>tidak diisi<br>dengan benar | kolom isian<br>yang salah.                                                                                                    |                        |                |
| 3.  | Halaman<br>Transakasi<br>Penerimaan<br>Barang | Klik tombol<br>aksi                                                                               | Menampilkan<br>pesan berhasil<br>dan <i>item</i><br>penerimaan<br>hilang dari<br>daftar<br>penerimaan                                | Sukses                 | Gambar<br>4.14 |
| 4.  | Halaman<br>Transaksi<br>Pembelian             | Mengisikan<br>supplier, merk<br>barang, warna,<br>jenis, ukuran,<br>/jumlah, harga                | Data yang<br>tampil sesuai da<br>tersimpan<br>dengan masukan<br>pengguna.                                                            | Sukses                 | Gambar<br>4.12 |
|     |                                               | Tidak<br>mengisikan<br>salah satu<br>kolom dengan<br>benar, yaitu<br>kolom supplier               | Menampilkan<br>pesan kesalahan<br>dan menandai<br>kolom isian<br>yang salah.                                                         | Sukses<br>SNIS<br>TIKA | Gambar<br>4.13 |
| 5.  | Halaman<br>Form<br>Pengaturan                 | Mengisikan<br>alamat server,<br><i>username</i> ,<br><i>password</i><br>dengan benar              | Data yang<br>tampil sesuai da<br>tersimpan<br>dengan masukan<br>pengguna dan<br>muncul<br>pemberitahuan<br>bahwa koneksi<br>berhasil | Sukses                 | Gambar<br>4.21 |
|     |                                               | Mengisikan<br>alamat server,<br><i>username</i> ,<br><i>password</i> ,<br>yang salah              | Menampilkan<br>pemberitahuan<br>bahwa koneksi<br>gagal                                                                               | Sukses                 | Gambar<br>4.22 |
| 6.  | Halaman<br>menu <i>remote</i>                 | Mengarahkan<br>comboboxt ke<br>salah satu toko<br>yang sudah di<br>daftarkan pada<br>menu         | Menampilkan<br>informasi stok<br>toko yang di<br>tuju sesuai<br>dengan di<br>inginkan                                                | Sukses                 | Gambar<br>4.23 |

| No. | Halaman                                 | Input                                                   | Ekspektasi<br>Output                                         | Hasil   | ket            |
|-----|-----------------------------------------|---------------------------------------------------------|--------------------------------------------------------------|---------|----------------|
|     |                                         | pengaturan                                              |                                                              |         |                |
| 7.  | Halaman<br><i>form</i> master<br>barang | Mengisikan<br>merk, seri,<br>harga, jenis,<br>dan warna | Manampilkan<br>pemberitahuan<br>berhasil dan<br>data yang di | Sukses  | Gambar<br>4.26 |
|     |                                         |                                                         | masukan<br>berhasil<br>tersimpan                             |         |                |
|     |                                         | Tidak                                                   | Menampilkan                                                  | Sukses  | Gambar         |
|     |                                         | mengisikan                                              | pesan kesalahan                                              |         | 4.25           |
|     |                                         | salah satu                                              | dan menandai                                                 |         |                |
|     |                                         | kolom dengan                                            | kolom isian                                                  |         |                |
|     |                                         | benar                                                   | yang salah.                                                  |         |                |
| 8.  | Halaman                                 | Mengisikan                                              | Manampilkan                                                  | Sukses  | Gambar         |
|     | form master                             | nama <i>supplier</i> ,                                  | pemberitahuan                                                |         | 4.29           |
|     | supplier                                | alamat, kota,                                           | berhasil dan                                                 |         |                |
|     |                                         | telepon                                                 | data yang di                                                 |         |                |
|     |                                         |                                                         | masukan                                                      |         |                |
|     |                                         |                                                         | berhasil                                                     |         |                |
|     |                                         | Tidal                                                   | Manamaillian                                                 | Cultana | Combon         |
|     |                                         | mongioileon                                             |                                                              | Sukses  | Gambar<br>4 29 |
|     |                                         | mengisikan                                              | den monondoj                                                 | ΤΙΚΑ    | 4.20           |
|     |                                         | kolom dengan                                            | kolom isian                                                  |         |                |
|     |                                         | henar                                                   | vang salah                                                   |         |                |
| 9   | Halaman                                 | Mengisikan                                              | Manampilkan                                                  | Sukses  | Gambar         |
| ).  | form master                             | nama alamat                                             | pemberitahuan                                                | Durses  | 4 32           |
|     | customer                                | kota, dan                                               | berhasil dan                                                 | A       |                |
|     | customer                                | telepon                                                 | data yang di                                                 |         |                |
|     |                                         | customer                                                | masukan                                                      |         |                |
|     |                                         | dengan benar                                            | berhasil                                                     |         |                |
|     |                                         |                                                         | tersimpan                                                    |         |                |
|     |                                         | Tidak                                                   | Menampilkan                                                  | Sukses  | Gambar         |
|     |                                         | mengisikan                                              | pesan kesalahan                                              |         | 4.31           |
|     |                                         | salah satu                                              | dan menandai                                                 |         |                |
|     |                                         | kolom dengan                                            | kolom isian                                                  |         |                |
|     |                                         | benar                                                   | yang salah.                                                  |         |                |